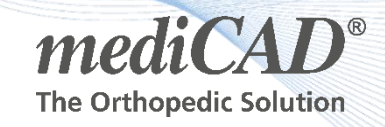

## Anleitung zum Update der Prothesendatenbank

1. Schritt: Download der Prothesendatenbank via Downloadlink

https://update.medicad.cloud/

mediCAD AutoUpdate Logi

Update - PV 181

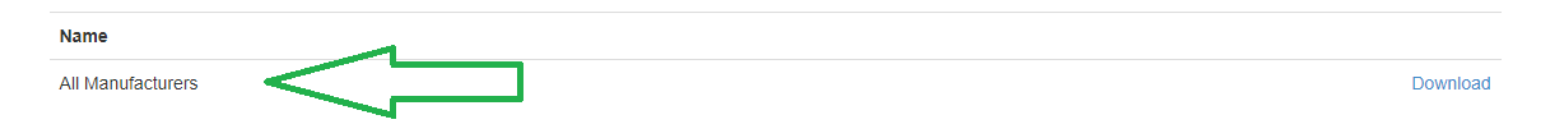

2. Schritt: Anwendernutzung von mediCAD vor dem Update prüfen

Bitte stellen Sie vor dem ausführen des Updates der Prothesendatenbank sicher, dass kein Anwender während des PV-Updates mediCAD nutzt.

### Dies können Sie mit der <u>WlmAdmin.exe</u> Datei prüfen. (Im mediCAD <u>Installationsverzeichnis</u> zu finden)

| 🚭 WImAdmin                                                    |                     |                    | - 🗆 ×          |
|---------------------------------------------------------------|---------------------|--------------------|----------------|
| File Edit View Tools Help                                     |                     |                    |                |
| 甲··曼 Defined Servers<br>학·曼 Subnet Servers<br>田··蒙 Standalone | Server information  | Version:           | ^              |
|                                                               | IP address:         |                    |                |
|                                                               | Feature information |                    |                |
| ⊡                                                             | Ivanie.             | Incology           |                |
| i aot 2.10                                                    | Statistics          | r                  |                |
|                                                               |                     |                    | In use: Total: |
| 🚊 🔚 medicad 3.0                                               | Total users:        |                    | 0   1          |
| 🛱 👘 Licenses                                                  | Reserved:           |                    | 0 0            |
|                                                               | Commuter:           |                    | 0 0            |
| 📄 🗂 🧰 medicad 5                                               | Capacity:           |                    | 0 0            |
| Lic 0                                                         | Redundant: No       | Number of servers: | 1 Maj          |

#### 3. Schritt: Installation des Updates

Öffnen Sie die Datei setup-00-Alle.exe um die Prothesendatenbank zu aktualisieren.

# Drücken Sie "Weiter" bis Sie zur zweiten Seite kommen:

| nstallations-Ordner                                                                                                    |                                                                           |
|----------------------------------------------------------------------------------------------------|---------------------------------------------------------------------------|
| n welchen Ordner mochten Sie Prothesendatenbank insta                                                                           | allieren?                                                                 |
| Die Software wird in dem angegebenen Ordner installiert.<br>geben Sie einen neuen Pfad ein oder klicken Sie auf Aust<br>auchen. | Jm einen anderen Ort auszuwählen,<br>wählen, um einen bestehenden Pfad zu |
| artallian Perthagondatanhank ta                                                                                                 |                                                                           |
| nstallere Frotriesendatenbarik to.                                                                                              |                                                                           |
| D:\Program Files (x86)\mediCAD 4.0                                                                                              | A <u>u</u> swählen                                                        |
| D:\Program Files (x86)\mediCAD 4.0                                                                                              | A <u>u</u> swählen                                                        |
| Erforderlicher Speicher: 2.66 GB<br>/erfügbarer Speicher auf dem Laufwerk: 767.16 GB                                            | A <u>u</u> swählen                                                        |
| Erforderlicher Speicher: 2.66 GB<br>/erfügbarer Speicher auf dem Laufwerk: 767.16 GB                                            | A <u>u</u> swählen                                                        |
| D:\Program Files (x86)\mediCAD 4.0<br>Erforderlicher Speicher: 2.66 GB<br>/erfügbarer Speicher auf dem Laufwerk: 767.16 GB      | A <u>u</u> swählen                                                        |

Prüfen Sie die Richtigkeit des Pfades und drücken Sie anschließend auf "Weiter". Die Installation wird gestartet und das Update durchgeführt.

#### Schritt 4: Überprüfung der Prothesendatenbank

Starten Sie bitte mediCAD und drücken Sie in der oberen blauen Leiste das Fragezeichen an.

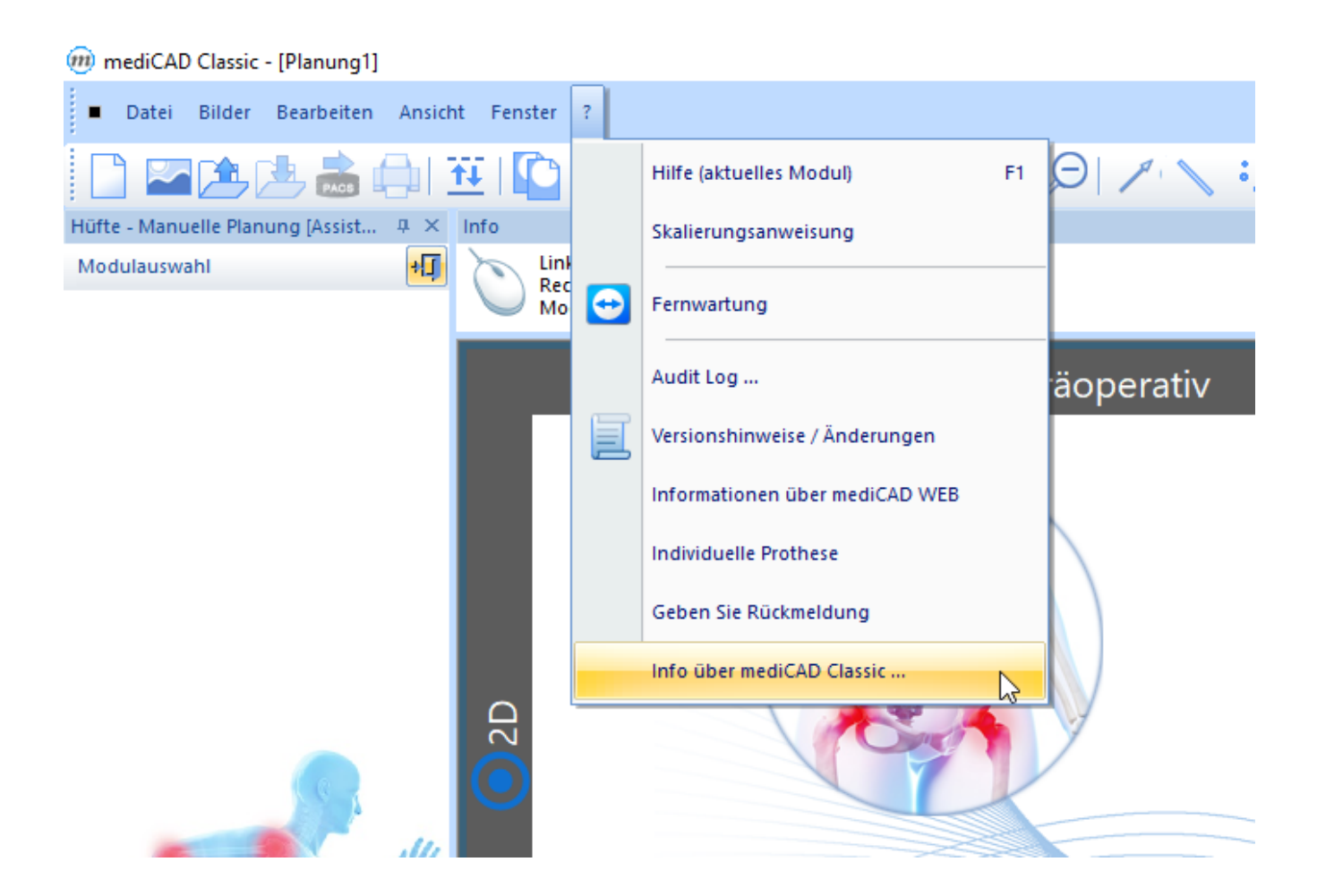

Danach gehen Sie auf den Reiter "Info über mediCAD Classic".

| Info über mediC                                                                                                    | AD Classic                                                                                                    | ×                |
|----------------------------------------------------------------------------------------------------|----------------------------------------------------------------------------------------------------|------------------|
| m                                                                                                    | mediCAD® Classic Version 5.0.0.10                                                                                                    | Ok               |
|                                                                                                    | Copyright (C) 1995-2017                                                                                                    | Report speichern |
| <b>C €</b> 0483                                                                                                    | Hersteller:<br>mediCAD Hectec GmbH<br>Opalstraße 54, 84032 Altdorf, Deutschland<br>Tel: +49 871 330203-0, Fax: +49 871 330203-99<br>email: info@mediCAD.eu, Internet: http://www.mediCAD.eu                                          | Report senden    |
| Lizenzinformatior                                                                                                    | mediCAD US Inc.<br>1170 Howell Mill Rd., Suite 300<br>Atlanta, GA 30318, Vereinigte Staaten<br>Tel: +1 404 566-2923, Fax: +1 404 586-6824<br>email: info@medicad.us, Internet: www.medicad.us<br>libxml2 libiconv zlib DCMTK JPEG-LS |                  |
| Lizenzinformation<br>Lizenz-ID: demo<br>Server: NB-PLO<br>Modules: 70 71<br>Manufacturer: A<br>Prothesendatent<br>Version PV181 | 2181<br>SCHKA<br>72 73 74 75 76 79 80 81 82 83 84 85 86 148 150<br>ILL<br>pank:                                                                                                    | < >              |

Hier können Sie alle Informationen bezüglich der Prothesendatenbank, Lizenz etc. nachsehen.

Falls Probleme auftreten sollten, stehen wir Ihnen per E-Mail: <u>Support@hectec.eu</u>

oder telefonisch: +49 871 330 203 50 sehr gerne zur Verfügung.